# **Charge Posting**

#### **General Principles**

#### **Insurance Payments for Services**

- ICD-9 Codes are the diagnostic codes used by insurance companies, including Medicare, for determining whether a service is going to paid for or not.
- CPT Codes are the numerical codes which identify laboratory tests, x-rays, procedures, injections, immunizations, Evaluation and Management codes, etc., so that insurance companies know what they are paying for.
- The complexity of billing and collecting for healthcare services has been the accurate selection of ICD-9 Codes and the association of CPT Codes with those diagnostic codes in order to get paid for services.
- In summary, from the insurance company's perspective:
  - 1. The CPT Code is a numerical representation of what you did.
  - 2. The ICD-9 Code is a numerical representation of why you did it.
  - 3. How these are associated is critical to your successfully receiving payment for the services you render.

#### **Successful Charge Posting:**

One of the major benefits of an electronic record system is the elimination of the "interpretation" issues associated with billing and collection; "interpretation" traditionally took place when:

- An insurance clerk attempted to understand the handwriting of the healthcare provider in regard to the diagnosis.
- An insurance clerk attempted to create a lexicon to match the ICD-9 Code book description of the reason for performing a service with the description designed by the healthcare provider.
- Taking the association of ICD-9 Codes and CPT codes out of the hands of clerks and putting them into the hands of healthcare providers is ideal but only if the association is completed incidental to the patient evaluation process.

#### Successful Charge Posting is dependent upon:

- Accurate and complete diagnoses
- Access to valid ICD-9 Codes
- The ability to associate CPT Codes with applicable ICD-9 Codes.
- Learning how to find ICD-9 Codes is important in order to do successful charge posting.
- Several years ago, SETMA went through a process of developing an intuitively organized ICD-9 Code list with almost 8,000 codes.
- To learn how to find the ICD-9 Code you need review Finding ICD-9 Codes.
- Typically, insurance companies only look at the first ICD-9 Code in your list o determine if they will pay for a service or not.

- a. This means that even if you have a payable diagnosis listed, if it is not listed first in the ICD-9 Codes associated with that particular CPT Code, they will often deny payment.
- b. Therefore, in ordering your tests, you must distinguish between the test you are ordering because the patient has seizures where you might order a Dilantin level and the patient having chest pain where you order an EKG and a Troponin.
- c. If you click the ICD-9 Codes for Seizures and Chest Pain at the same time, and then order the Dilantin, EKG and Troponin with the ICD-9 Code for Seizures first and the ICD-9 Code for Chest Pain second, you may well not get paid for the EKG and the Troponin.
- d. Therefore, once you have ordered the Dilantin, you click the "Clear Diagnosis Fields," this unchecks the ICD-9 Codes.
- e. You then click on the ICD-9 Code for Chest Pain and then on the CPT Codes for EKG and Troponin.
- f. This way you will be paid for all of the work you have done.

Charge Posting is done from the Plan template:

The top of the Plan Template has the same structure as all others with one very important difference. The following are the same:

- Title Bar
- Menu Bar
- Top Tool Bar
- SETMA's Navigation Bar

Here is the difference; beneath these four bars is a new set of navigation tools which we will call the **Charge Posting Bar**. This bar consists of nine links which operate the Charging Posting Function. They are:

- Immunizations
- Injections
- Labs
- Procedures
- Radiology
- Evaluation and Management
- Future Labs
- Surgery
- Suturing

| PDW NURSE HISTORIES HEALTH (                                                | QUIZES HPI ROS P.E.                            | X-RAY ASSESS PLAN PROCS                  | Home                |
|-----------------------------------------------------------------------------|------------------------------------------------|------------------------------------------|---------------------|
| Immunizations Injections Present Lab F<br>Endocrinology E<br>Rheumatology F | tuture Lab Procedures<br>Indocrinology Surgery | Radiology Eval & Mgmt<br>Sutures         | Master GP           |
| All Today   Reviewed: Curr                                                  | ent and previous lab                           | Current medications                      | Nursing             |
| Vispecified                                                                 | ent and previous x-rays                        |                                          | Histories           |
| Acute Dx HCC Risk Cat                                                       | Plan                                           |                                          | Health              |
|                                                                             |                                                | Followup                                 | Questionnaires      |
|                                                                             |                                                | Routipe Interval                         | HPI chief           |
|                                                                             |                                                | Follow-up                                | System Review       |
|                                                                             |                                                | Diet                                     | Physical Exam       |
|                                                                             |                                                | Exercise                                 | Radiology           |
| Additional Acute Assessments                                                | EducationAnstructions                          | Superbill                                | Assessment          |
| Chronic Dx HCC Risk Cat                                                     |                                                | Plan Summary                             | Procedures          |
|                                                                             |                                                | Help Desk                                |                     |
|                                                                             |                                                | Clinic Follow-Up Call                    |                     |
|                                                                             |                                                | Hospital Follow-Up Call                  |                     |
|                                                                             |                                                | Chart Note                               |                     |
|                                                                             | Lab Results                                    | Comments PT Prescription                 |                     |
|                                                                             | Endocrinology                                  | Med-Legal Return Doc                     | Physician Consulted |
| ·                                                                           |                                                | Work Return                              |                     |
|                                                                             | Pending Referrals                              |                                          | _                   |
|                                                                             | Status Priority                                | Referral Referring Provider              |                     |
|                                                                             |                                                |                                          |                     |
|                                                                             |                                                |                                          |                     |
|                                                                             |                                                |                                          |                     |
|                                                                             | Archived Referrale Do                          | not use for new referrale Referral Histo | Y                   |
|                                                                             | Status Priority                                | Referral Referring Provider              | _                   |
|                                                                             |                                                |                                          |                     |
|                                                                             |                                                |                                          |                     |
|                                                                             |                                                |                                          |                     |
|                                                                             | •                                              |                                          | •                   |

These are the Charge Posting Templates.

#### **Imperative Features of Charge Posting:**

Note: Regardless of the Charge Posting Template you are on, you MUST select the ICD-9 Code before you select the CPT Code.

*Note:* Lab work and/or other services must NEVER be ordered by unit clerks, nurses or other staff without applicable and/or appropriate ICD-9 codes being present, selected first and being specifically related to the CPT Codes being ordered.

• You will know that you have selected an operable ICD-9 Code by the fact that the ICD-9 Code number will appear in one of the four boxes above the second and third column on any one of the above eight charge posting templates.

| <u>Tutorial</u> | Injections                                                                                                    |                        |
|-----------------|----------------------------------------------------------------------------------------------------|------------------------|
| Acute Dx        | E-mail                                                                                                    | Submit                 |
|                 | Clear Diagnosis Fields                                                                                           |                        |
|                 |                                                                                                    |                        |
|                 | 13302 Aristocot per 5 mg *                                                                                       |                        |
|                 | 10560. Bicillio L A up to 600 000 u                                                                              | Codes with "per" are   |
|                 | J0570 Bicillin LA up to 1,200,000 u                                                                              | - charged in muluples. |
|                 | 20526 Carpel Tunnel Injection                                                                                    |                        |
|                 | J0690 Cefazolin 500mg                                                                                            |                        |
|                 | — 📔 J0698 Claforan per 1 g *                                                                                     | _                      |
| Chronic Dy      | J2175 Demerol per 100 mg *                                                                                       |                        |
|                 | IJ1020 Depo-Medrol 20 mg                                                                                         |                        |
| -               | 1 J1030 Depo-Medrol 40mg                                                                                         |                        |
|                 | I J1100 Devanethasone Sodium Phosphate 8mg                                                                       | -                      |
|                 | J3360 Diazepam (Valium) up to 5 mg                                                                               |                        |
|                 | J1200 Diphenhydramine up to 50 mg                                                                                | _                      |
|                 | 🔄 📃 J7321 Hyalgan, intra-articular injection, per injection * 📃                                                  |                        |
|                 | J3480 KCL per 2 mEq *                                                                                            |                        |
|                 | J1940 Lasix up to 20 mg                                                                                          |                        |
|                 | J2001 Lidocaine up to 50 cc                                                                                      |                        |
|                 | <ul> <li>I J2010 Lincocin up to 300 mg</li> <li>I J2020 Methylaredejectory activity eventing to 40 mg</li> </ul> |                        |
|                 |                                                                                                    |                        |
|                 | J2300 Nubian 10mg                                                                                                |                        |
|                 | J2550 Phenergan 25mg                                                                                             |                        |
|                 | B6580 PPD/TB skin test                                                                                           |                        |
|                 | - J0696 Rocephin per 250mg *                                                                                     |                        |
|                 | J3250 Tigan up to 200 mg                                                                                         | -                      |
|                 | J1885 Toradol per 15mg *                                                                                         | _                      |
|                 | J3301 Triamcinolone Acetonide, per 10 mg *                                                                       |                        |
|                 | J3410 Vistaril up to 25 mg                                                                                       |                        |
|                 |                                                                                                    |                        |
|                 | Comments (Insert special instructions here then click email k                                                    | outton.)               |
|                 |                                                                                                    |                        |
|                 |                                                                                                    |                        |
|                 |                                                                                                    |                        |
|                 |                                                                                                    |                        |

- If you make a mistake and check a CPT Code before checking an ICD-9 Code, you may correct your mistake IF you have not yet clicked the submit button.
- In this case, you will simply click all of the CPT Code check boxes and then click the "Clear **Diagnosis Fields**" at the top of the template, then redo it in the correct order, i.e., put a check by the appropriate ICD-9 Code and then check the appropriate CPT Code box.

| <u>Tutorial</u>                                                                                                    | Injections                                                                                                    |      |
|----------------------------------------------------------------------------------------------------|----------------------------------------------------------------------------------------------------|------|
| Acute Dx                                                                                                    | E-mail Submit                                                                                                    |      |
|                                                                                                    | Clear Diagnosis Fields                                                                                             |      |
| _                                                                                                    |                                                                                                    |      |
| Image: Chronic Dx         Image: Chronic Dx         Image: Chronic Dx <t< th=""><th>U3302 Aristocort per 5 mg *       * Codes with "per" charged in multiple         J0560 Bicillin LA up to 600,000 u      </th><th>"are</th></t<> | U3302 Aristocort per 5 mg *       * Codes with "per" charged in multiple         J0560 Bicillin LA up to 600,000 u | "are |
|                                                                                                    | J1885 Toradol per 15mg *<br>J3301 Triamcinolone Acetonide, per 10 mg *                                             |      |
|                                                                                                    | J J3410 Vistaril up to 25 mg                                                                                       |      |
|                                                                                                    | Comments (Insert special instructions here then click email button.)                                               |      |

- Then hit submit and your charges will be send to the lab, x-ray or other service point as well as to SETMA's Central Billing Office and to the patient's chart.
- If after you have clicked submit, you recognize that you have made an error, you cannot correct it.
- In this case, you click the **e-mail button** at the top of the charge posting template.
  - 1. An e-mail will pop-up which has already been addressed to Charge Posting.
  - 2. Explain in the text of that e-mail what you have done wrong.
  - 3. Charge posting will correct your error before it is submitted to the insurance company and no harm will have been done.

#### **Description of the Chart Posting Templates Common to All Charge posting Templates**

• Down the left hand side of the template there are the Acute and Chronic conditions with only the ICD-9 Code description visible.

| <u>Tutorial</u> | Injections                                              |                         |
|-----------------|---------------------------------------------------------|-------------------------|
| Acute Dx        |                                                         | E-mail Submit           |
|                 | Clear Diagnosis Fields                                  |                         |
|                 |                                                         |                         |
|                 | 13302 Aristocort per 5 mg *                             |                         |
|                 |                                                         | Codes with "per" are    |
|                 | 50000 Dicillin LA up to 1,200,000 u                     | charged in multiples.   |
|                 | 20526 Carpel Tunnel Injection                           |                         |
|                 | 📃 J0690 Cefazolin 500mg                                 |                         |
|                 | J0698 Claforan per 1 g *                                | _                       |
| Chronic Dx      | 1_ J2175 Demerol per 100 mg *                           |                         |
|                 | J1020 Depo-Medrol 20 mg                                 |                         |
|                 | 1 J1030 Depo-Medrol 40mg                                |                         |
|                 | J1100 Dexamethasone Sodium Phosphate 8                  | ing 🗌                   |
|                 | J3360 Diazepam (Valium) up to 5 mg                      |                         |
| _               | J1200 Diphenhydramine up to 50 mg                       | _                       |
|                 | 📃 📃 J7321 Hyalgan, intra-articular injection, per i     | njection * 🛄            |
|                 | J3480 KCL per 2 mEq *                                   |                         |
|                 | J1940 Lasix up to 20 mg                                 |                         |
|                 | J2001_Lidocalne up to 50 cc                             |                         |
|                 | 1 J2010 Encocin up to 300 mg                            | un to 40 mg             |
|                 | 12930 Methylprednisolone sodium                         | , up to 40 mg           |
|                 | J2300 Nubian 10mg                                       |                         |
|                 | J2550 Phenergan 25mg                                    |                         |
|                 | E 86580 PPD/TB skin test                                |                         |
|                 | J0696 Rocephin per 250mg *                              |                         |
|                 | 📃 J3250 Tigan up to 200 mg                              | _                       |
|                 | J1885 Toradol per 15mg *                                |                         |
|                 | J3301 Triamcinolone Acetonide, per 10 mg *              |                         |
|                 | I J3410 Vistaril up to 25 mg                            |                         |
|                 | Commence the discount on a sint in structure to see the |                         |
|                 | Comments (insert special instructions here the          | en click email button.) |
|                 |                                                         |                         |
|                 |                                                         |                         |
|                 |                                                         |                         |
|                 |                                                         |                         |

- **Tutorial** Injections
- At the top of the second column is a notation "Clear Diagnosis Fields."

| Acute DA                                                                                                    |                                                                                                    | E-mail | Submit                                         |
|----------------------------------------------------------------------------------------------------|----------------------------------------------------------------------------------------------------|--------|------------------------------------------------|
|                                                                                                    | Clear Diagnosis Fields                                                                                                    |        |                                                |
|                                                                                                    |                                                                                                    |        |                                                |
| Image: Chronic Dx         Image: Chronic Dx         Image: Chronic Dx <t< td=""><td>J3302       Aristocort per 5 mg *         J0560       Bicillin LA up to 600,000 u         J0570       Bicillin LA up to 1,200,000 u         20526       Carpel Tunnel Injection         J0690       Cefazolin 500mg         J0175       Demerol per 100 mg *         J1020       Depo-Medrol 20 mg         J1030       Depo-Medrol 40mg         J1040       Depo-Medrol 80 mg         J1100       Dexamethasone Sodium Phosphate 8r         J3360       Diazepam (Valium) up to 5 mg         J1200       Diphenhydramine up to 50 mg         J1201       Lidocaine up to 50 mg         J1940       Lasix up to 20 mg         J2011       Lidocaine up to 50 cc         J2011       Lidocaine up to 50 cc         J2011       Lidocaine up to 50 cc         J2011       Lidocaine up to 50 cc         J2010       Lincocin up to 300 mg         J2300       Methylprednisolone sodium succinate         J2930       Methylprednisolone sodium         J2500       Phenergan 25mg         86580       PD/TB skin test         J0696       Rocephin per 250mg *         J3201       Triamcinolone Acetonide, per 10 mg *         J3410       Vistaril up to 25 mg     </td></t<> <td>mg</td> <td>* Codes with "per" ar<br/>charged in multiples.</td> | J3302       Aristocort per 5 mg *         J0560       Bicillin LA up to 600,000 u         J0570       Bicillin LA up to 1,200,000 u         20526       Carpel Tunnel Injection         J0690       Cefazolin 500mg         J0175       Demerol per 100 mg *         J1020       Depo-Medrol 20 mg         J1030       Depo-Medrol 40mg         J1040       Depo-Medrol 80 mg         J1100       Dexamethasone Sodium Phosphate 8r         J3360       Diazepam (Valium) up to 5 mg         J1200       Diphenhydramine up to 50 mg         J1201       Lidocaine up to 50 mg         J1940       Lasix up to 20 mg         J2011       Lidocaine up to 50 cc         J2011       Lidocaine up to 50 cc         J2011       Lidocaine up to 50 cc         J2011       Lidocaine up to 50 cc         J2010       Lincocin up to 300 mg         J2300       Methylprednisolone sodium succinate         J2930       Methylprednisolone sodium         J2500       Phenergan 25mg         86580       PD/TB skin test         J0696       Rocephin per 250mg *         J3201       Triamcinolone Acetonide, per 10 mg *         J3410       Vistaril up to 25 mg | mg     | * Codes with "per" ar<br>charged in multiples. |

- 1. When this check box is selected, the previously selected ICD-9 code descriptions are unchecked.
- 2. If you are correcting an error in the order of doing charge posting, i.e., you selected the CPT Code before the ICD-9 Code, you will have to manually uncheck all CPT codes which were being associated with those ICD-9 Codes and start over doing charge posting in the right order, i.e., select the ICD-9 Codes first and then select the CPT Codes.
- 3. You will also activate the "Clear Diagnosis Fields" function when you are preparing to associate different CPT Codes with a different ICD-9 Code or Codes.
  - a. For instance, if you select the ICD-9 Code description CHF Diastolic Stable in order to be paid for the CPT Code for proBNP,
  - b. But, when you finish that process, you need to do a Hemoglobin A1C for Diabetes,
  - c. You will activate the "Clear Diagnosis Fields" to uncheck the ICD-9 Code for CHF,
  - d. Don't worry the computer remembers what you have done,

- e. You will then select the ICD-9 Code description for Diabetes Type II Unspecified Complications Uncontrolled and then click on the CPT Code for Hemoglobin A1C.
- f. You can check your work by returning to the Plan Template and clicking on the button for Superbill.
- g. The Superbill Document will show the ICD-9 Code for CHF associated with the proBNP CPT Code and the ICD-9 Code for Diabetes associated with the Hemoglobin A1C CPT Code.
- h. This way you will be paid for both.

# • There are only four boxes for the numerical ICD-9 Code which corresponds with your ICD-9 Code prescription

- 1. At present, Medicare will only accept four codes.
- 2. (Eventually, this will be fixed to where we can select as many ICD-9 Codes as are appropriate.)
- 3. If you use more than four ICD-9 Codes to order tests, procedures, x-rays etc., you need to send an e-mail from the patient encounter to Charge Posting alerting them to manually complete this charge posting process.

#### At the top of the third column there are two buttons:

**E-mail** – this initiates the sending of an e-mail to charge posting concerning and error you made, your using more the four ICD-9 Codes or some other special circumstance.

Submit – this submits your charges to charge posting, to your chart note, to the lab, to x-ray, etc.

| <u>Tutorial</u> | Injections                                                           |    |
|-----------------|----------------------------------------------------------------------|----|
| Acute Dx        | E-mail Submit                                                        |    |
|                 | Clear Diagnosis Fields                                               |    |
|                 |                                                                      |    |
|                 | U3302 Aristocort per 5 mg *                                          |    |
|                 | J0560 Bicilin LA up to 600 000 u                                     | re |
|                 | J0570 Bicillin LA up to 1,200,000 u                                  |    |
|                 | 20526 Carpel Tunnel Injection                                        |    |
|                 | J0690 Cefazolin 500mg                                                |    |
|                 | — J0698 Claforan per 1 g *                                           |    |
| Chronic Dy      | J2175 Demerol per 100 mg *                                           |    |
|                 | J1020 Depo-Medrol 20 mg                                              |    |
|                 | J1030 Depo-Medrol 40mg                                               |    |
|                 | I J1040 Depo-Medrol 80 mg                                            |    |
|                 | - 13360 Diazenam (Valium) un to 5 mg                                 |    |
|                 | J1200 Diphenbydramine up to 50 mg                                    |    |
|                 | J7321 Hyalgan, intra-articular injection, per injection *            |    |
|                 | J3480 KCL per 2 mEq *                                                |    |
|                 | J1940 Lasix up to 20 mg                                              |    |
|                 | J2001 Lidocaine up to 50 cc                                          |    |
|                 | - J2010 Lincocin up to 300 mg                                        |    |
| -               | J2920 Methylprednisolone sodium succinate up to 40 mg                |    |
|                 | J2930 Methylprednisolone sodium                                      |    |
|                 |                                                                      |    |
|                 | Section Priorite regard 25mg                                         |    |
|                 | 00000 PPD/TB SKIITIESt                                               |    |
|                 | J3250 Tidao un to 200 mg                                             |    |
|                 | J1885 Toradol per 15mg *                                             |    |
|                 | J3301 Triancipolone Acetonide, per 10 mg *                           |    |
|                 | J3410 Vistaril up to 25 mg                                           |    |
|                 |                                                                      |    |
|                 | Comments (Insert special instructions here then click email button.) |    |
|                 |                                                                      |    |
|                 |                                                                      |    |
|                 |                                                                      |    |
|                 |                                                                      |    |

### **Description of the Chart Posting Templates Unique Features of Charge posting Templates**

| Tutorial<br>Acute                                                                                                    | Immunizations                                                                                                    |                                                                                                    |
|----------------------------------------------------------------------------------------------------|----------------------------------------------------------------------------------------------------|----------------------------------------------------------------------------------------------------|
|                                                                                                    | Clear Diagnosis Fields                                                                                                    | E-mail Submit                                                                                                    |
| Image: Chronic         Image: Chronic         Image: | <ul> <li>90748 Com/Vac</li> <li>90700 Diptheria, and acellular pertussis DTaP</li> <li>90701 Diptheria DT, for children &lt;7 years</li> <li>90720 DTP-Hib</li> <li>90721 DTap-Hib</li> <li>90658 Flu (3 years and up)</li> <li>90657 Flu (6 to 35 Months)</li> <li>90649 Gardisil</li> <li>90744 Hepatitis B Adult</li> <li>90744 Hepatitis B Child</li> <li>90645 Hib, HbOC conjugate 4 dose</li> <li>90646 Hib, PRP-D conjugate booster</li> <li>90648 Hib, PRP-D conjugate 3 dose</li> <li>90648 Hib, PRP-T conjugate 4 dose</li> <li>90471 Immunization Admin; Cne Vaccine</li> <li>90772 Innunization Admin; Each Additional</li> <li>90732 Pneumovax (2 years and up)</li> <li>90712 Polio (OPV) live</li> <li>90713 Polio (IPV) inactive</li> <li>86580 PPD</li> </ul> | <ul> <li>90669 Prevnar</li> <li>90706 Rubella</li> <li>90715 Tdap</li> <li>90718 Tetanus and Diptheria Toxoids</li> <li>90703 Tetanus Toxoid absorbed</li> <li>90716 Varicella</li> <li>90736 Zostavax</li> <li>G0008 Administration of Flu Vaccine<br/>(for billing office use only)</li> </ul> |
| Comments (Insert speci                                                                                                    | J<br>al instructions here then click email button.)                                                                                                    | 1                                                                                                    |

• Immunizations – there are no unique functions on Immunizations

• **Injections** – Some injections are charged "per unit" or dose. When that designation is present before submitting you must include the designation as to how many units were given.

| <u>Tutorial</u>                                                                                                    | Injections                                                                                                    |       |                                              |
|----------------------------------------------------------------------------------------------------|----------------------------------------------------------------------------------------------------|-------|----------------------------------------------|
| Acute Dx                                                                                                    | E-                                                                                                    | -mail | Submit                                       |
|                                                                                                    | Clear Diagnosis Fields                                                                                                    |       |                                              |
|                                                                                                    |                                                                                                    |       |                                              |
| Image: Image: | J3302 Aristocort per 5 mg *         J0560 Bicillin LA up to 600,000 u         J0570 Bicillin LA up to 1,200,000 u         20526 Carpel Tunnel Injection         J0690 Cefazolin 500mg         J0698 Claforan per 1 g *         J1020 Depo-Medrol 20 mg         J1030 Depo-Medrol 80 mg         J1000 Dexamethasone Sodium Phosphate 8mg         J3360 Diazepam (Valium) up to 5 mg         J1200 Diphenhydramine up to 50 mg         J1200 Diphenhydramine up to 50 mg         J2171 Hyalgan, intra-articular injection, per injection *         J3480 KCL per 2 mEq *         J1940 Lasix up to 20 mg         J2010 Lincocin up to 300 mg         J2200 Methylprednisolone sodium succinate up to 40         J2300 Nubian 10mg         J250 Phenergan 25mg         86580 PPD/TB skin test         J0696 Rocephin per 250mg *         J3301 Triamcinolone Acetonide, per 10 mg *         J3410 Vistaril up to 25 mg | rng   | Codes with "per" are<br>harged in multiples. |

- Labs This charge posting has the following unique features
  - 1. With some tests, multiple CPT Codes must be selected as with Thyroid. When the Thyroid Profile with TSH is selected four other CPT Codes will turn blue. Each of these needs to be manually checked, also.
  - 2. Above the Acute Diagnoses is a button entitled **Template Help**; this summarizes many of the points made above.
  - 3. At the top right of the template are two buttons:
    - a. **Future Lab** this launches the Future Lab Template. For more information on how to use Future Labs, <u>Click Here.</u>
    - b. **More Labs** this takes you to a second Labs template and it is completed the same way as the primary lab template
  - 4. Near the bottom of the last column of lab test is Venipuncture. All insurance companies pay a fee for drawing blood. This should be clicked every time any blood is drawn.

- 5. At the bottom of the right column there are two buttons:
  - a. **Nutritional Status** when this button is clicked seven Lab tests and their CPT Codes turn blue. Each one of these should then be manually checked but ONLY after the ICD-9 Codes for the CPT Codes have been selected.
  - b. Lifetime Health/Wellness when this button is clicked, 22 lab tests and their CPT Codes turn blue, each one of these should be manually checked, but ONLY after the ICD-9 Codes for the CPT Codes have been selected.

*Note:* The Lifetime Health/Wellness option requires a very significant upfront payment from the patient. Make sure the patient is prepared to pay for this before using this function.

| Tutorial                     |                        | Laboratory              | Orders                    |                                             |                                   |
|------------------------------|------------------------|-------------------------|---------------------------|---------------------------------------------|-----------------------------------|
| Acute Diagonses              | Clear Diagnosis Fiel   | lds Ordering            | Provider                  | E-mail Common Na                            | urology Orders                    |
|                              |                        |                         |                           |                                             |                                   |
|                              | Acetominophen          | Cortisol                | Giardia                   | Lyme, Reflex                                | Stool, WBC                        |
|                              | ACIH                   | Cortisol, AM            | Glucose, 2 Hour PP        | Magnesium                                   | Strep Screen                      |
|                              |                        | Cortisol, PM            | Glucose, Fasting          | Metaneprhines, Serum                        | Sure Path                         |
|                              | Aldosterone, Serum     | Cortisol, Serum, Free   | Glucose, Random           | Metanephrines, Urine                        | Sure Path G/C                     |
|                              | Alkaline Phosphate Iso | Contisol, Urine, Free   | Giuc Tolerance, 2 Hour    | Micral Strip                                | Sure Path HPV                     |
|                              | Allergy, Adult Food    |                         | Gluc Tolerance, 3 Hour    |                                             |                                   |
|                              | Allergy, Childhood     |                         |                           | Mumps, IgG                                  | I I3, Free                        |
|                              |                        | C-Reactive Protein      |                           | Mumps, IgM                                  |                                   |
|                              |                        | C-Reactive Protein, HS  |                           |                                             |                                   |
| Chronic Diagnoses            | Amitriptyline          | Crystal Exam            | I HOV                     | Osmolality, Serum                           |                                   |
|                              |                        | Culture, Body Fluid     | Hepatic Function Panel    | Osmolality, Urine                           | The subville a                    |
|                              |                        | Culture, Fungus         |                           | Ova/Parasites                               | Theophylline                      |
|                              |                        |                         | Hepatitis B Core          |                                             |                                   |
|                              |                        |                         | Hepatitis B Surf Antibody | Parvovirus B-19                             |                                   |
|                              |                        |                         | Hepatitis B Surf Antigen  | Pathology Report                            |                                   |
|                              | Apo E (Alzneimers)     | Culture, Sputum         |                           | Pinworm                                     |                                   |
|                              |                        | Culture, Synovial Fluid |                           |                                             |                                   |
|                              | Data 2 Misus data dia  |                         | Homocysteine              | I Phosphate                                 |                                   |
|                              | Dilimitatia Diversi    |                         | L Dulari, Brash           | Potassium                                   |                                   |
|                              |                        |                         |                           |                                             |                                   |
|                              | DIMP<br>DMD Easting    |                         |                           | Pregnancy, Serum                            | United 24 Mr. Calairum            |
|                              |                        |                         |                           | Pregnancy, Urine                            | Uking 24 Hr Calcium               |
|                              |                        |                         |                           |                                             | Urine, 24 Hr Creatinine Clearance |
|                              |                        |                         |                           |                                             | Uking 24 Hr Electrophoresis       |
|                              |                        |                         |                           | DOA Fire Total                              | Urine, 24 Hr Protein              |
|                              | C 0 125                |                         |                           | E PSA, Free, Total                          | Ukine, 24 Hr Ond Adia             |
|                              | CA 125                 |                         |                           |                                             | Ukipe, Chloride                   |
|                              | CA 13-3                |                         | Liken TIPC                |                                             |                                   |
|                              | Calcium Innited        | Endomysial Ab Screen    | Lineulin Festing          |                                             | Ukipe Sedium                      |
| Comments                     | Carbomezenine          |                         |                           | E Pril                                      |                                   |
| (Insert special instructions | CBC                    |                         | Гкон                      | Relic Count     Recurrenteid Factor         | Velocoic Acid                     |
| then click email button.)    | Cell Court, Body Fluid | Esclor V Leiden         |                           | Rineumatoliu Factor     DDB ww/Reflex Titer |                                   |
|                              | Cell Count, Suppyial   |                         |                           | Rent workenex filter                        |                                   |
|                              |                        |                         |                           | Rubella, igo     Rubella, laM               | Varicella InM                     |
|                              | CK MB                  |                         |                           |                                             | Vancella, idw                     |
|                              |                        |                         | Lipid Dapal               | Siekle Cell Sereen                          | VMA Rendom                        |
|                              |                        | General Health Pepel    |                           |                                             | Alet Mount                        |
|                              |                        | Gentamicin Peak Trough  |                           | STD Coporrhea/Chlomudia                     | Nutritional Risk                  |
|                              | CMP Easting            | GGT                     |                           | Stone Analysis                              |                                   |
|                              | i own i doung          | ,                       | , Lyne                    | I Stone Analysis                            | Trip > 20 Miles                   |
|                              | ð.                     |                         |                           |                                             | I mp > 20 miles J                 |

#### • Procedures –

- 1. There is a check box for "local anesthesia" if it is used.
- 2. Also there are two functions at the bottom of the template which if utilized requires additional information which is triggered by checking the box next to either:
  - a. "incision and drainage," or
  - b. "joint injection and/or aspiration"

| <u>Tutorial</u>                                                                                                    | Procedures                                                                                                    | Submit                                                                                                    |
|----------------------------------------------------------------------------------------------------|----------------------------------------------------------------------------------------------------|----------------------------------------------------------------------------------------------------|
| Acute Dx                                                                                                    | Clear Diagnosis Fields                                                                                                    | E-mail                                                                                                    |
|                                                                                                    |                                                                                                    | Local Anesthetic Used                                                                                                    |
| Image: Chronic Dx         Image: Chronic Dx         Image: Chronic Dx <t< th=""><th>20600       Aspiration/Injection, Small joint         20605       Aspiration/Injection, Interim Joint         20610       Aspiration/Injection, Major Joint         20612       Aspiration/Injection, Major Joint         20612       Aspiration/Injection, Major Joint         20612       Aspiration of Ganglion Cyst         92551       Audio Screen         \$1741       Bladder Scan, electro-uroflowmetry         \$1798       Bladder Scan, post voiding ultrasonagraphy         11100       Biopsy, Single Lesion         11111       Biopsy, Thyroid         60100       Biopsy, Thyroid         11000       Debridement: up to 10% of body surf         69210       Ear wash         97032       Electrical Manual Stimulation         97112       Electrical Therapeutic Stimulation         97112       Electrical Manual Stimulation         97112       Electrical Therapeutic Stimulation         17000       Lesion 2 to 14, Destruct - Cryo/Hyfer         <b>Neurology Procedures</b>       95860         95860       EMG, 1 Extremity         95861       EMG, 2 Extremity         95862       EMG, Cranial Nerve, Unilateral         95863       EMG, Cranial Nerve, Unilateral         95864       &lt;</th><th><ul> <li>11730 Nail Removal</li> <li>94640 Nebulizer Treatment</li> <li>94200 Peak Flow</li> <li>94760 Pulse Oximetry</li> <li>20550 Single Tendon Sheath, Ligament, Aponeuroisus</li> <li>20551 Single Tendon Origin/Insertion</li> <li>11200 Skin tag Removal, up to 15 lesions</li> <li>11201 Skin tag Removal each additional 10</li> <li>94010 Spirometry</li> <li>96116 TOVA Test</li> <li>92567 Tympanometry</li> <li>20553 Trigger Point Ini (Multiple - 1or2 Muscles)</li> <li>20553 Trigger Point Ini (Multiple - 3+ Muscles)</li> <li>17110 Wart(s), Removal of up to 14</li> <li>Tests that require additional input</li> <li>Incision and Drainage</li> <li>Joint Injection and/or Aspiration</li> <li>95937 Neuromuscular Junction Test</li> <li>Done in Hospital</li> <li>95816 EEG, Awake and Drowsy</li> <li>95819 EEG, Avake and Asleep</li> <li>95930 Visual Evoked Potential</li> <li>92585 Brainstem Auditory Evoked Response</li> <li>62270 Lumbar Puncture</li> </ul></th></t<> | 20600       Aspiration/Injection, Small joint         20605       Aspiration/Injection, Interim Joint         20610       Aspiration/Injection, Major Joint         20612       Aspiration/Injection, Major Joint         20612       Aspiration/Injection, Major Joint         20612       Aspiration of Ganglion Cyst         92551       Audio Screen         \$1741       Bladder Scan, electro-uroflowmetry         \$1798       Bladder Scan, post voiding ultrasonagraphy         11100       Biopsy, Single Lesion         11111       Biopsy, Thyroid         60100       Biopsy, Thyroid         11000       Debridement: up to 10% of body surf         69210       Ear wash         97032       Electrical Manual Stimulation         97112       Electrical Therapeutic Stimulation         97112       Electrical Manual Stimulation         97112       Electrical Therapeutic Stimulation         17000       Lesion 2 to 14, Destruct - Cryo/Hyfer <b>Neurology Procedures</b> 95860         95860       EMG, 1 Extremity         95861       EMG, 2 Extremity         95862       EMG, Cranial Nerve, Unilateral         95863       EMG, Cranial Nerve, Unilateral         95864       < | <ul> <li>11730 Nail Removal</li> <li>94640 Nebulizer Treatment</li> <li>94200 Peak Flow</li> <li>94760 Pulse Oximetry</li> <li>20550 Single Tendon Sheath, Ligament, Aponeuroisus</li> <li>20551 Single Tendon Origin/Insertion</li> <li>11200 Skin tag Removal, up to 15 lesions</li> <li>11201 Skin tag Removal each additional 10</li> <li>94010 Spirometry</li> <li>96116 TOVA Test</li> <li>92567 Tympanometry</li> <li>20553 Trigger Point Ini (Multiple - 1or2 Muscles)</li> <li>20553 Trigger Point Ini (Multiple - 3+ Muscles)</li> <li>17110 Wart(s), Removal of up to 14</li> <li>Tests that require additional input</li> <li>Incision and Drainage</li> <li>Joint Injection and/or Aspiration</li> <li>95937 Neuromuscular Junction Test</li> <li>Done in Hospital</li> <li>95816 EEG, Awake and Drowsy</li> <li>95819 EEG, Avake and Asleep</li> <li>95930 Visual Evoked Potential</li> <li>92585 Brainstem Auditory Evoked Response</li> <li>62270 Lumbar Puncture</li> </ul> |

| Acute Dv   | Radio                                                                                                    | logy                                                                                                    |                                                                                                    |
|------------|----------------------------------------------------------------------------------------------------|----------------------------------------------------------------------------------------------------|----------------------------------------------------------------------------------------------------|
| Acute DX   | 🗌 🔲 Clear Diagnosis Fields                                                                                                    | E-mail                                                                                                    | Submit                                                                                                    |
|            |                                                                                                    |                                                                                                    |                                                                                                    |
| Chronic Dx | 74020         Abdomen Complete           73610         Ankle 3 View Left           73610         Ankle 3 View Left           73610         Ankle 3 View Left           72040         Cervical 3 View           72050         Cervical 3 View           72050         Cervical Complete           71010         Chest 1 View           71020         Chest PA/Lat           73000         Clavicle Complete           72220         Coccyx/Sacrum           93000         EKG           73080         Elbow 3 View           70150         Facial Bones 4 View           73140         Finger           73550         Femur Left           73630         Foot Left           73630         Foot Right           73090         Forearm Left           73090         Forearm Right           73130         Hand 3 View Left           73130         Hand 3 View Left           73130         Hand 3 View Left           73650         Heel 2 View Left | 73510       Hip Left         73510       Hip Right         73510       Hip Bilateral w/ Pelvis         73500       Humerus Left         73060       Humerus Right         73560       Knee 2 View Left         73560       Knee 2 View Left         73560       Knee 2 View Left         73562       Knee 3 View Left         73562       Knee 3 View Left         73562       Knee 3 View Left         73562       Knee 3 View Left         73562       Knee 3 View Left         73562       Knee 3 View Left         74000       KUB         72110       L-Spine Complete         72100       Lumbar 3 View         70110       Mandible 4 View         70130       Mastoid         70160       Nasal         70200       Orbits 4 - 6 View         72190       Pelvis         71100       Rib Right         71100       Rib Bilateral         73010       Scapula Left         73010       Scapula Right         73030       Shoulder Left | 73030       Shoulder Right         72020       SI Joints 3 View         70200       Sinuses         70260       Skull Complete         73590       Tib/Fib Left         73590       Tib/Fib Right         73660       Toe         73100       Wrist 1 or 2 View Left         73110       Wrist 3 View Left         73110       Wrist 3 View Right         73110       Wrist 3 View Right         70210       Waters |

• **Radiology** – There are no unique features to the radiology charge posting template.

• **Evaluation and Management** – the only unique feature to the E&M charge posting template is the <u>new Medicare Beneficiary Examination</u>.

| <u>Futorial</u><br>Acute Dx                                                                                                    | E∨aluation and №                                                                                                    | lanagement<br>Recommendations                                                                                                    |
|----------------------------------------------------------------------------------------------------|----------------------------------------------------------------------------------------------------|----------------------------------------------------------------------------------------------------|
|                                                                                                    | Clear Diagnosis Fields                                                                                                    | E-mail                                                                                                    |
| Image: Chronic Dx         Image: Chronic Dx         Image: Chronic Dx <t< th=""><th>Hew Patients         99201         99202         Problem Focused         99203         Expanded Problem         99204         Detailed Problem         99205         Comprehensive Problem         Established         99211         Byzer         99212         Problem Focused         99213         Expanded Problem         99214         Detailed Problem         99215         Comprehensive Problem         Observation/Discharge Management         Hursing Home         99304         Passed         99305         Subsequent Limited         99306         99307         Subsequent Extended         99308         99309         Subsequent Comprehensive         99309         99308         99309         99309         993010         High Complexity, Imm Att Req         99315         99316         99317         99318         99325         99326         9</th><th>Hew Patients         Commercial Insurance only         99381 Preventive Visit, Age 1 to 4         99382 Preventive Visit, Age 1 to 4         99383 Preventive Visit, Age 1 to 4         99384 Preventive Visit, Age 1 to 17         99385 Preventive Visit, Age 40 to 64         99387 Preventive Visit, Age 40 to 64         99387 Preventive Visit, Age 1 to 4         99391 Preventive Visit, Age 1 to 4         99392 Preventive Visit, Age 1 to 4         99393 Preventive Visit, Age 1 to 4         99394 Preventive Visit, Age 1 to 4         99395 Preventive Visit, Age 1 to 4         99396 Preventive Visit, Age 1 to 64         99397 Preventive Visit, Age 1 to 64         99398 Preventive Visit, Age 1 to 64         99399 Preventive Visit, Age 1 to 64         99399 Preventive Visit, Age 1 to 64         99399 Preventive Visit, Age 1 to 64         99399 Preventive Visit, Age 1 to 64         99399 Preventive Visit, Age 1 to 64         99399 Preventive Visit, Age 1 to 64         99399 Preventive Visit, Age 1 to 64         99399 Preventive Visit, Age 1 to 64         99399 Preventive Visit, Age 1 to 64         99399 Preventive Visit, Age 65+         Consultation         Referring         99241 Brief         99124. Suture Removal     &lt;</th></t<> | Hew Patients         99201         99202         Problem Focused         99203         Expanded Problem         99204         Detailed Problem         99205         Comprehensive Problem         Established         99211         Byzer         99212         Problem Focused         99213         Expanded Problem         99214         Detailed Problem         99215         Comprehensive Problem         Observation/Discharge Management         Hursing Home         99304         Passed         99305         Subsequent Limited         99306         99307         Subsequent Extended         99308         99309         Subsequent Comprehensive         99309         99308         99309         99309         993010         High Complexity, Imm Att Req         99315         99316         99317         99318         99325         99326         9 | Hew Patients         Commercial Insurance only         99381 Preventive Visit, Age 1 to 4         99382 Preventive Visit, Age 1 to 4         99383 Preventive Visit, Age 1 to 4         99384 Preventive Visit, Age 1 to 17         99385 Preventive Visit, Age 40 to 64         99387 Preventive Visit, Age 40 to 64         99387 Preventive Visit, Age 1 to 4         99391 Preventive Visit, Age 1 to 4         99392 Preventive Visit, Age 1 to 4         99393 Preventive Visit, Age 1 to 4         99394 Preventive Visit, Age 1 to 4         99395 Preventive Visit, Age 1 to 4         99396 Preventive Visit, Age 1 to 64         99397 Preventive Visit, Age 1 to 64         99398 Preventive Visit, Age 1 to 64         99399 Preventive Visit, Age 1 to 64         99399 Preventive Visit, Age 1 to 64         99399 Preventive Visit, Age 1 to 64         99399 Preventive Visit, Age 1 to 64         99399 Preventive Visit, Age 1 to 64         99399 Preventive Visit, Age 1 to 64         99399 Preventive Visit, Age 1 to 64         99399 Preventive Visit, Age 1 to 64         99399 Preventive Visit, Age 1 to 64         99399 Preventive Visit, Age 65+         Consultation         Referring         99241 Brief         99124. Suture Removal     < |

## • Future Labs – see the <u>Future Labs Tutorial</u>

| Future Laboratory Orders |                        |                          |                         |                          |                                   |  |  |
|--------------------------|------------------------|--------------------------|-------------------------|--------------------------|-----------------------------------|--|--|
| a                        | Clear Diagnosis Fie    | lds Ordering             | Provider To Be Do       | ne On                    |                                   |  |  |
| Acute Diagnoses          |                        |                          | 11                      | Patient Document         | 🗌 🗖 Lab Use Only                  |  |  |
|                          |                        | Cortisol                 | Giardia                 | Lyme Reflex              | Stren Screep                      |  |  |
|                          | C ACTH                 | Cortisol AM              | Glucose 2 Hour PP       | Magnesium                | Sure Path                         |  |  |
|                          | Albumin                | Cortisol PM              | Glucose Easting         | Metapenbrines Serum      | Sure Path G/C                     |  |  |
|                          | Aldosterone Serum      | Cortisol Serum Free      | Glucose Random          | Metanephrines, Serain    | Sure Path HPV                     |  |  |
|                          | Alkaline Phoenhate lor | Cortisol Uripe Free      | Gluc Tolerance 2 Hou    | Micral Strip             |                                   |  |  |
|                          | Alleray Adult Food     |                          | Gluc Tolerance, 3 Hou   |                          | T3 Free                           |  |  |
|                          | Allergy, Addit 1 000   |                          | Glycobernoglobin        |                          |                                   |  |  |
|                          | Allergy, crillariood   |                          |                         | Mumps, IGM               | T T4 Free                         |  |  |
|                          | L Aminderopo           | C Reactive Protein       |                         | Cooutt Blood             |                                   |  |  |
|                          | Amitriatuline          | Cructal Evan             | E HCV                   | Corpolality Serum        | Testosterone Free Total           |  |  |
| Chronic Disgnoses        | Ammonio                | Cutture Body Eluid       |                         | Comolelity, Serum        | Theophyllipe                      |  |  |
|                          |                        |                          |                         |                          |                                   |  |  |
|                          | Aniyiase               | Culture, Fuligus         | Hepatitis R Care        |                          |                                   |  |  |
|                          |                        | Culture, German          | Hepatilis B Core        | Demusicus B 10           |                                   |  |  |
|                          |                        |                          | Hepatitis B Antibody    | Discussion               |                                   |  |  |
|                          | Apo B                  | Curture, Sputum          | Hepatitis B Antigen     |                          |                                   |  |  |
|                          | Apo E (Alzheimers)     | Culture, Synovial        |                         |                          |                                   |  |  |
|                          | I ASI                  | Culture, Throat          |                         | Phosphate                |                                   |  |  |
|                          | H 812                  | Culture, Urine           | Homocysteine            | Potassium                |                                   |  |  |
|                          | Beta 2 Microglobulin   | Culture, Wound           | H Pylori, Blood         | Prealburnin              | Urinalysis                        |  |  |
|                          | Bilirubin, Direct      | D-Dimer                  | H Pylori, Breath        | Pregnancy, Serum         | Urinalysis, Microscopic           |  |  |
|                          |                        |                          |                         | Pregnancy, Urine         | Urine, 24 Hr Calcium              |  |  |
|                          | I BMP, Fasting         | DHEAS                    | HSV MIGG                | Progesterone             | Urine, 24 Hr Creatinine Clearance |  |  |
|                          | I_ BNP                 |                          | L HSV MIIGM             | Prolactin                | Urine, 24 Hr Electrophoresis      |  |  |
|                          | I_ BUN                 |                          | lg IgA                  | PSA .                    | 📃 Urine, 24 Hr Protein            |  |  |
|                          | C3                     | 📃 Dilantin               | IGF-1                   | PSA, Free, Total         | 📃 Urine, 24 Hr Uric Acid          |  |  |
|                          | C4                     | Drugs of Abuse           | 📃 IgM                   | PTH PTH                  | 📃 Urine, Chloride                 |  |  |
|                          | CA 125                 | EBV AB                   | 📃 Influenza             |                          | 📃 Urine, Potassium                |  |  |
|                          | CA 19-9                | Electrolyte Panel        | 📃 Iron, Serum           | PTT PTT                  | 📃 Urine, Sodium                   |  |  |
|                          | CA CEA                 | Endomysial AB Screen     | 📃 Iron, TIBC            | Retic Count              | 📃 Urine, Albumin/Creatinine Ratio |  |  |
|                          | Calcium, lonized       | Erythropoietin           | 📃 Insulin, Fasting      | Rheumatoid Factor        | 🗌 uTSH                            |  |  |
| Comments                 | Carbamazepine          | ESR                      | 📃 Keppra                | RPR RPR                  | Valproic Acid                     |  |  |
|                          | 🗖 свс                  | Estradiol                | 🗖 кон                   | 🗌 Rubella, IGG           | 🗌 VAP Test                        |  |  |
|                          | Cell Count, Body Fluid | Factor V Leiden          | 📃 LDL, Direct           | 📃 Rubella, IGM           | 📃 Varicella IGG                   |  |  |
|                          | Cell Count, Synovial   | Ferritin                 | 🗖 LH                    | Semen Analysis           | 🔲 Varicella IGM                   |  |  |
|                          | CK, Isoenzymes         | Folic Acid               | 🔲 Librium               | Sickle Cell Screen       | VMA, Random                       |  |  |
|                          | CK, MB                 | Fructosamine             | 📃 Lipase                | SPE                      | Vvet Mount                        |  |  |
|                          | СРК                    | FSH FSH                  | Lipid Panel             | 🗌 🔲 STD, Gonorrhea/Chlam | ydia                              |  |  |
|                          | Clostridium Difficile  |                          | 🗌 Lithium               | Stone Analysis           |                                   |  |  |
|                          | CMP                    | 🗌 Gentamicin, Peak/Troug | h 🗌 Lupus Anticoagulant | Stool, WBC               |                                   |  |  |
|                          | CMP, Fasting           | GGT                      | Lyme                    |                          |                                   |  |  |

• Surgery – the only unique function is the need to check the box if local anesthesia is used.

| Tutorial                                                                                                    |                                                                      | Cubmit       |  |  |  |
|----------------------------------------------------------------------------------------------------|----------------------------------------------------------------------|--------------|--|--|--|
| Acute Dx                                                                                                    | _ Surgery                                                            | Submit       |  |  |  |
|                                                                                                    | Clear Diagnosis Fields                                               | E-mail       |  |  |  |
|                                                                                                    | Local Ane                                                            | sthetic Used |  |  |  |
| Image: Chronic Dx         Image: Chronic Dx         Image: Chronic Dx <t< th=""><th colspan="5">Comments (Insert special instructions here then click email button.)</th></t<> | Comments (Insert special instructions here then click email button.) |              |  |  |  |

• **Suturing** – there are no unique functions to the Suturing Charge Posting Template.

| Acute Dx                                                            | 🗖 Clear Diagnosis Fields                                                                                                    | Sutures                                                                                                    |                                                                                                    |
|---------------------------------------------------------------------|----------------------------------------------------------------------------------------------------|----------------------------------------------------------------------------------------------------|----------------------------------------------------------------------------------------------------|
| _                                                                   |                                                                                                    | E-mail S                                                                                                    | ubmit                                                                                                    |
|                                                                     | Repair Simple                                                                                                    | Repair Intermediate                                                                                                    | Repair Complex                                                                                                    |
| Chronic Dx                                                          | Superficial wounds scalp, neck, axillae,<br>external genitalia, trunk and extremities           12001         2.5 cm or less           12002         2.6 cm to 7.5 cm           12004         7.6 cm to 12.5 cm           12005         12.6 cm to 20 cm           12006         20.1 cm to 30 cm           12007         over 30 cm | Layer closure of scalp, axillae, trunk<br>and/or extremities (excl. hands, feet)<br>12031 2.5 cm or less<br>12032 2.6 cm to 7.5 cm<br>12034 7.6 cm to 12.5 cm<br>12035 12.6 cm to 20 cm<br>12036 20.1 cm to 30 cm<br>12037 over 30 cm | Trunk<br>13100 1.1 cm to 2.5 cm<br>13101 2.6 cm to 7.5 cm<br>13102 Each Additional 5 cm or less<br>Scalp, arms, and legs<br>13120 1.1 cm to 2.5 cm<br>13120 4.2 cm to 7.5 cm            |
|                                                                     | Superficial wounds face, ears, eyelids,<br>nose, lips and/or mucous membranes                                                                                                    | Layer closure of neck, hands, feet<br>and/or external genitalia                                                                                                    | ☐ 13121 2.6 cm to 7.5 cm<br>☐ 13122 Each additional 5cm or less ☐                                                                                                    |
|                                                                     | 12011         2.5 cm or less           12013         2.6 cm to 5 cm           12014         5.1 cm to 7.5 cm           12015         7.6 cm to 12.5 cm           12016         12.6 cm to 20 cm           12017         20.1 cm to 30 cm                                                                                             | 12041       2.5 cm or less         12042       2.6 cm to 7.5 cm         12044       7.6 cm to 12.5 cm         12045       12.6 cm to 20 cm         12046       20.1 cm to 30 cm         12047       over 30 cm                        | Forehead, cheeks, chin, mouth, neck,<br>axillae, genitalia, hands and feet.<br>13131 1.1 cm to 2.5 cm<br>13132 2.6 cm to 7.5 cm<br>13133 Each additional 5cm or less                    |
|                                                                     | 12018 over 30 cm     12020 Trmt of superficial wound     dehiscence; simple closure                                                                                                    | Layer closure of face, ears, eyelids,<br>nose, lips and mucous membranes<br>12051 2.5 cm or less<br>12052 2.6 cm to 5 cm<br>12053 5.1 cm to 7.5 cm                                                                                    | Eyelids, nose, ears and lips<br>13150 1.0 cm or less<br>13151 1.1 cm to 2.5 cm<br>13152 2.6 cm to 7.5 cm<br>13153 Each additional 5cm or less<br>13160 Secondary closure of curricol of |
| omments (Insert special instructions here then click email button.) |                                                                                                    | ☐ 12054 7.5 cm to 12.5 cm<br>☐ 12055 12.6 cm to 20 cm<br>☐ 12056 20.1 cm to 30 cm<br>☐ 12057 over 30 cm                                                                                                    | <ul> <li>Codes in red are new.</li> </ul>                                                                                                    |